## GEWAN 7.4

## Kurzübersicht

## **Die Stornomeldung**

Erstellt von Stefan Kraft und Claus Veith

© 2025 Landesamt für Digitalisierung, Breitband und Vermessung IT-Dienstleistungszentrum des Freistaats Bayern Seit der Version 7.4.3 unterstützt der GEWAN-Client die Möglichkeit, die **aktuelle** (d.h. die letzte) **Gewerbemeldung bis zu 6 Wochen nach der Erfassung stornieren** zu können.

In diesem Zuge ist es möglich, zusätzlich zu der Stornierung einer Gewerbemeldung eine Ersatzmeldung (des gleichen Meldetyps) zu generieren, was letztendlich einen ähnlichen Effekt wie eine Korrekturmeldung hat.

Korrekturmeldungen sind seit 2022 aufgrund der bundesweiten Vorgaben nur noch möglich, solange die betroffene Gewerbemeldung noch nicht an die Empfangsstellen übermittelt wurde.

Bitte beachten Sie, dass laut bundesweitem Expertengremium die **Stornierung von Datenaktualisierungen** (vormalig Berichtigungen) **nicht erlaubt** ist, da falsche Datenaktualisierungen über eine erneute Datenaktualisierung korrigiert werden können.

Des Weiteren kann zu einer Gewerbemeldung <u>keine</u> einzelne Korrektur storniert werden, sondern nur die Gewerbemeldung selbst (inklusive aller zugehöriger Korrekturen).

Es ist <u>nicht</u> möglich, eine Stornomeldung zu stornieren.

Es ist <u>nicht</u> möglich, bei einer Stornomeldung mit Ersetzung die Ersetzung erneut zu stornieren. In diesem Fall empfehlen wir - falls noch möglich – das Löschen der Ersetzung inkl. der Stornomeldung. Danach können Sie erneut die Stornierung durchführen.

Eine Stornierung ist maximal 6 Wochen (42 Tage) nach der Erfassung möglich (bundesweite Vorgabe).

Klicken Sie im Gewerbemeldungsmenü auf Storno.

| werbemeldungen: VG Musterv   | rerwaltungsgemeinschaft |                                                                                                    |                       |                      |
|------------------------------|-------------------------|----------------------------------------------------------------------------------------------------|-----------------------|----------------------|
| GE                           |                         | gen de la companya de la companya de la companya de la companya de la companya de la companya de la companya de | RATHAUS               |                      |
| Gewerbemeldung               | Storno / Korrektur      | Postfach                                                                                                    | Auskunft              | Erfassen Person      |
| <u>A</u> nmeldung Betrieb    | Storno                  | Rückläufer (11)                                                                                                 | Betr <u>i</u> eb      | Nat. Person          |
| Anmel <u>d</u> ung Person    | Gewerbe <u>m</u> eldung | <u>W</u> irtschaftskammern                                                                                      | Na <u>t</u> . Person  | Jur. Pers <u>o</u> n |
| <u>U</u> mmeldung            | Nat. Person             | Bürger- <u>O</u> nline                                                                                          | Jur. Per <u>s</u> on  |                      |
| A <u>b</u> meldung Betrieb   | Jur. Person             | Vorläufige (2)                                                                                                  | Druc <u>k</u> Meldung |                      |
| Abmeldung Person             |                         | Auskun <u>f</u> t-Online                                                                                        |                       |                      |
| Datenaktualisie <u>r</u> ung |                         | Freite <u>x</u> tnachricht                                                                                      |                       |                      |
|                              |                         | Unterrichtung                                                                                                   |                       |                      |
|                              |                         |                                                                                                    |                       |                      |

| LDBV   |  |
|--------|--|
| IT-DLZ |  |

Es öffnet sich die Suchmaske für Betriebsstätten. Sie geben wie gewohnt die Suchkriterien ein und suchen die Betriebsstätte, deren <u>letzte</u> Gewerbemeldung storniert werden soll.

Nach der Auswahl wird die Betriebsstätte in der Maske Gewerbeauskunft angezeigt. Dort können Sie überprüfen, ob die richtige Gewerbemeldung ausgewählt wurde. Ist dies der Fall, klicken Sie auf die Schaltfläche *Storno*.

|                | Jäg         | er Jakob Jonas S       | øren            | ^                      | Art de                        | r Eintragung          |                 |                  |       |
|----------------|-------------|------------------------|-----------------|------------------------|-------------------------------|-----------------------|-----------------|------------------|-------|
| Gesellschaften | name(n)     |                        |                 |                        | Ort de                        | r Eintragung          |                 |                  |       |
|                |             |                        |                 |                        | ~                             | Land de               | r Eintragung    |                  |       |
| Rec            | htsform Nic | ht eingetragenes       | Einzelunternehr | men                    |                               | Eintragi              | ungsnummer      |                  |       |
| Geschäftsbeze  | ichnung Tes | st Storno              |                 |                        |                               | Eintra                | gungsdatum      |                  |       |
| Name           |             | <b>Eintrittedet</b> um | Austrittedatur  | n Art                  | Zab                           | l der Person          | en              |                  |       |
| Jäger Jakob J  | onas Søren  | 01.09.2024             | Austritistatur  | natürliche Person      |                               |                       |                 |                  |       |
|                |             |                        |                 |                        | Beschaftigte (Teilzeit) 0 (0) |                       |                 |                  |       |
|                |             |                        |                 |                        |                               | Betriebsart Sonstiges |                 |                  |       |
|                |             |                        |                 |                        | Selbst                        | ändigkeitsgr          | ad Hauptnieder  | lassung          |       |
|                |             | _                      |                 |                        |                               |                       |                 |                  |       |
| ×              |             |                        |                 | /                      | Vertretung                    | gsberechtig           | ter             |                  |       |
| Person ube     | rnehmen und | anzeigen               |                 |                        |                               |                       |                 |                  |       |
| Schwerpunkt    | Schlüssel   | Beginn                 | Ende 8          | Beschreibung der Tätig | keit                          |                       | Beschreibung vo | orläufiger Schlü | ssel  |
| $\checkmark$   | 66.22.0     | 01.09.2024             | В               | eratung im Bereich Vei | sicherungen, ohne             |                       |                 |                  |       |
|                |             |                        |                 |                        |                               |                       |                 |                  |       |
| Übe            | ersicht     | Erstelldaten           | << Histo        | rie Betrieb            | Storno                        |                       | Drucken         | Beenden          | Hilfe |

Wie schon erwähnt können Sie nur aktuelle Gewerbemeldungen stornieren, die vor maximal 6 Wochen (42 Tagen) erfasst worden sind (der Zeitpunkt der Genehmigung durch Ihr LRA ist irrelevant).

Sie können nur die jeweils letzte Meldung stornieren, aber keine früheren (d.h. keine Stornierungskette).

Wenn die Gewerbemeldung schon älter ist, kommt folgender GEWAN-Hinweis:

| GEWAN | l Hinweis                                                                                        | ×    |
|-------|--------------------------------------------------------------------------------------------------|------|
| 1     | Gewerbemeldungen, deren Erstellungsdatum älter als 42 Tage ist, können nicht mehr storniert werd | den. |
|       | OK                                                                                               |      |

| LDBV   |
|--------|
| IT-DLZ |

Ansonsten werden Sie gefragt, ob Sie die Meldung stornieren wollen.

| GEWAN | Frage ×                                                                     |
|-------|-----------------------------------------------------------------------------|
| ?     | Wollen Sie die Gewerbemeldungen (mit dazugehörigen Korrekturen) stornieren? |
|       |                                                                             |

Wenn Sie diese Frage bejahen, können Sie wählen, ob Sie die stornierte Gewerbemeldung durch eine neue Gewerbemeldung ersetzen wollen.

Die Entscheidung bezüglich Ersatzmeldung müssen Sie an dieser Stelle treffen.

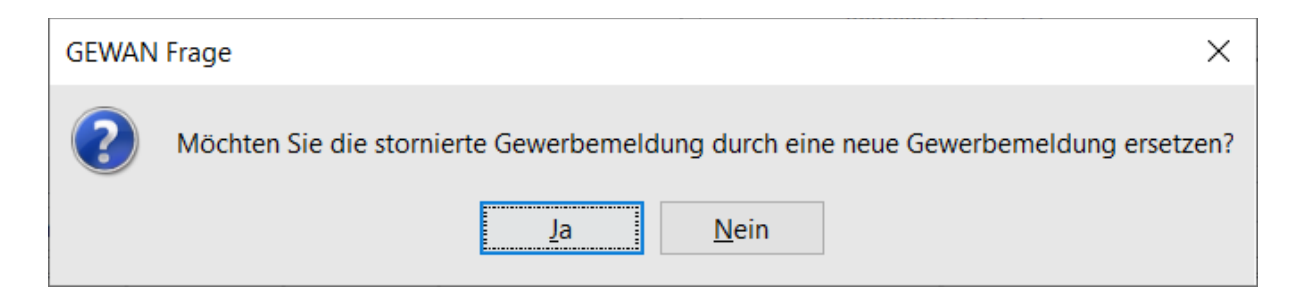

Wenn Sie diese Frage bejahen, stornieren Sie nicht nur die (fehlerhafte) letzte Meldung (ggf. inkl. aller Korrekturen), sondern Sie erfassen eine neue Meldung der gleichen Art.

Letztendlich ist das von der Wirkung her vergleichbar mit einer Korrekturmeldung.

Wählen Sie *Nein* aus, wird die letzte Meldung storniert, ohne dass eine Ersatzmeldung erfolgt. Es erscheint dann eine entsprechende GEWAN-Information, die wie folgt aussehen kann.

Haben Sie die Anmeldung storniert (d.h. es existiert keine weitere Gewerbemeldung zur Betriebsstätte), erscheint folgende Meldung:

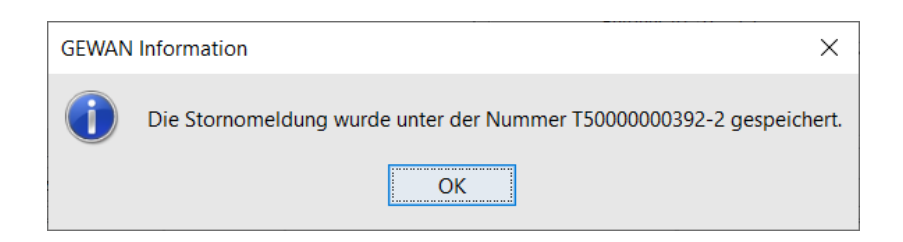

Haben Sie eine Folgemeldung (Anmeldung Person, Ummeldung, Abmeldung) storniert (d.h. es existieren weitere Gewerbemeldungen zu der Betriebsstätte), erscheint folgende Meldung:

Х

**GEWAN** Information

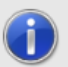

Die Stornomeldung wurde unter der Nummer T50000000393-3 gespeichert. Die aktuell gueltige Meldung wurde unter T50000000393-4 zur Verbesserung der Übersichtlichkeit neu eingefügt.

OK

Mit anderen Worten, GEWAN erzeugt neben der Stornierung der Meldung eine neue Historie mit dem Stand der letzten Meldung vor der Stornierung.

Danach können Sie die Stornomeldung ausdrucken, nicht aber die stornierte Gewerbemeldung.

Im Ausdruck wird die Stornomeldung durch ein entsprechendes Wasserzeichen gekennzeichnet.

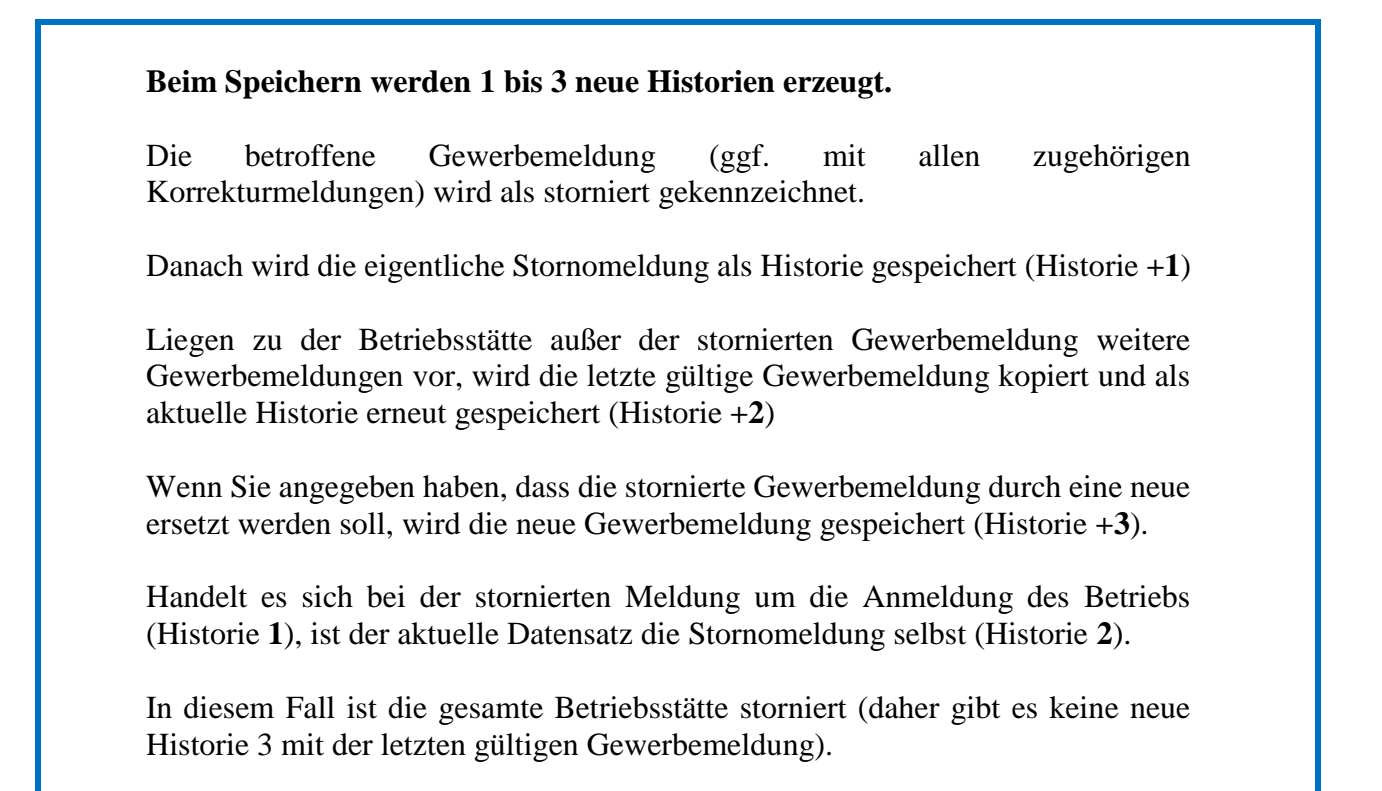

## Beispiel zum besseren Verständnis:

Sie haben einen Betrieb mit Anmeldung (Historie 1) und Ummeldung (Historie 2). Sie stornieren die Ummeldung. GEWAN markiert die Ummeldung (Historie 2) als storniert. Die Stornomeldung wird als Historie 3 gespeichert. Die letzte gültige Gewerbemeldung (Anmeldung) wird als Historie 4 gespeichert.

Haben Sie angegeben, dass die stornierte Gewerbeummeldung durch eine neue ersetzt werden soll, dann wird diese als aktuelle Meldung (Ummeldung) gespeichert (Historie 5) und alle bereits angelegten Datensätze auf historisch gesetzt.

| LDBV   |  |
|--------|--|
| IT-DLZ |  |

Rufen Sie in der Gewerbeauskunft die stornierte Betriebsstätte auf, wird die letzte gültige Gewerbemeldung als aktueller Datensatz angezeigt.

Gehen Sie in der Historie zurück, sehen Sie die Stornomeldung und danach die stornierte Gewerbemeldung.

| Histor<br>Stornier                               | t <b>ische</b>                                       | er D  | atensatz      | 2              |                        |                               |                   |                                         | Betrieb<br>Anzeig<br>Betriebs       | sbeginn<br>Jedatum<br>nummer | 01.09.2024<br>12.09.2024<br>162000000365-4 |
|--------------------------------------------------|------------------------------------------------------|-------|---------------|----------------|------------------------|-------------------------------|-------------------|-----------------------------------------|-------------------------------------|------------------------------|--------------------------------------------|
| Jäger Jakob Jonas Søren<br>Gesellschaftername(n) |                                                      |       |               |                |                        |                               | ^<br>~            | Art der Ei<br>Ort der Ei<br>Land der Ei | intragung<br>intragung<br>intragung |                              |                                            |
| Red                                              | chtsform                                             | Nicht | eingetragenes | Einzelunterneh | men                    |                               |                   | Eintragung                              | lsnummer                            |                              |                                            |
| Geschäftsbeze                                    | eichnung                                             | Test  | Storno        |                |                        |                               |                   | Eintragur                               | ngsdatum                            |                              |                                            |
| Name Eintrittsdatum Austrittsdatum Art           |                                                      |       |               |                |                        |                               | Zahl der Personen |                                         |                                     |                              |                                            |
| Jäger Jakob J                                    | Jäger Jakob Jonas Søren 01.09.2024 natürliche Person |       |               |                |                        | Beschäftigte (Teilzeit) 0 (0) |                   |                                         |                                     |                              |                                            |
|                                                  |                                                      |       |               |                | Betriebsart Sonstiges  |                               |                   |                                         |                                     |                              |                                            |
|                                                  |                                                      |       |               |                |                        | Sel                           | lbst              | ändigkeitsgrad                          | Hauptnie                            | derlassu                     | ing                                        |
| <                                                |                                                      |       |               |                | >                      |                               |                   |                                         |                                     |                              |                                            |
| Person übernehmen und anzeigen                   |                                                      |       |               |                |                        |                               |                   |                                         |                                     |                              |                                            |
| Schwerpunkt                                      | Schlüss                                              | el    | Beginn        | Ende           | Beschreibung der Tätig | keit                          |                   | Be                                      | eschreibung                         | g vorläuf                    | îger Schlüssel                             |
| $\checkmark$                                     | 66.22.0 01.09.2024 Beratung im Bereich Ve            |       |               | sicherun       | ger                    | n, ohne                       |                   |                                         |                                     |                              |                                            |
|                                                  |                                                      |       |               |                |                        |                               |                   |                                         |                                     |                              |                                            |

Wurde die Gewerbemeldung, die storniert werden soll, ein- oder mehrmals korrigiert, betrifft der Stornierungsvorgang zusätzlich auch alle auf der stornierten Gewerbemeldung beruhenden Korrekturmeldungen.

Korrekturmeldungen sind kein eigener Meldungstyp, sondern beziehen sich immer auf die vorherige Meldung.

Bei Stornierungen kann es vorkommen, dass vor dem Speichervorgang noch eine Anpassung der Gewerbemeldung an inzwischen geänderte Personendaten erfolgen muss. Diese geschieht automatisch und es erscheint folgender Hinweis:

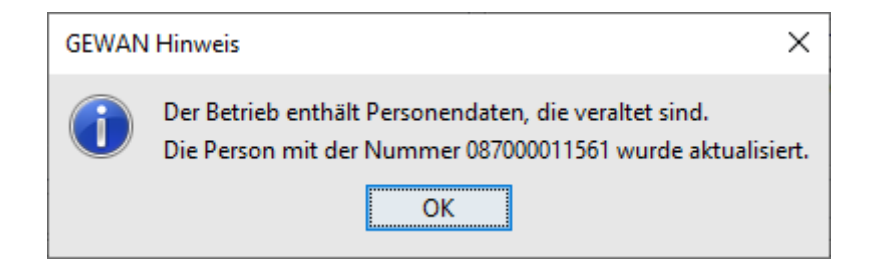